# ONS15800 SCF 및 IOC-W 빈 슬롯 원격 및 온사 이트 문제 해결 체크리스트

### 목차

소개 사전 요구 사항 요구 사항 사용되는 구성 요소 표기 규칙 문제 해결 원격 사이트 정보 수집 원격 CMP 디버그 IOC 및 SCF 카드 문제 해결(이러한 작업은 트래픽에 영향을 미치지 않음) 사이트 체크리스트

### <u>소개</u>

이 문서에서는 Cisco ONS15800 SCF(Subrack Common Function) 및 IOC(Input/Output Card)-W DWDM(Dense Wavelength Division Multiplexing) 플랫폼에서 빈 슬롯 문제를 해결하는 방법에 대 해 설명합니다.

## <u>사전 요구 사항</u>

### <u>요구 사항</u>

이 문서에 대한 특정 요건이 없습니다.

### <u>사용되는 구성 요소</u>

이 문서의 정보는 다음 소프트웨어 및 하드웨어 버전을 기반으로 합니다.

- Cisco ONS 15800 DWDM 플랫폼
- WIN 95, 98, 2000이 포함된 PC
- 이더넷 카드

이 문서의 정보는 특정 랩 환경의 디바이스를 토대로 작성되었습니다. 이 문서에 사용된 모든 디바 이스는 초기화된(기본) 컨피그레이션으로 시작되었습니다. 현재 네트워크가 작동 중인 경우, 모든 명령어의 잠재적인 영향을 미리 숙지하시기 바랍니다.

### <u>표기 규칙</u>

문서 규칙에 대한 자세한 내용은 <u>Cisco 기술 팁 표기 규칙을 참고하십시오.</u>

## <u>문제 해결</u>

### <u>원격 사이트 정보 수집</u>

다음 단계를 완료하십시오.

- 1. TL1(Transaction Language 1) 포트(1000)에서 발급된 빈 슬롯을 표시하는 노드에 대한 텔넷 세션을 엽니다.
- 2. TL1 사용자 ACT-USER::USER\_1:CEST::USER\_1을 활성화합니다.
- 3. RTRV-EQPT::ALL:CEST를 입력하여 사이트 인벤토리를 검색합니다.
- 4. RTRV-VER::ALL:CEST를 입력하여 설치된 장치 펌웨어(FW) 버전을 검색합니다.
- 5. RTRV-**UPTIME::CMP\_W-01-01-15:CEST를 입력하여** CMP(Control and Monitoring Processor) 유닛 가동 시간을 검색합니다.
- 6. 데이터를 파일에 저장합니다.**파일 이름 규칙**: 파일 이름에 데이터를 수집하는 노드에 대한 참 조가 포함되어 있는지 확인합니다. 예를 들어, NewYokTERM(151.15)Inv.txt가 있습니다.
- 7. 필요에 따라 해당 TAC(Technical Assistance Center) 서비스 요청에 정보를 첨부(또는 복사 및 붙여넣기)합니다.

#### <u>원격 CMP 디버그</u>

다음 단계를 완료하십시오.

- 1. 로깅 기능을 사용하여 텔넷 터미널에서 파일에 로깅을 활성화합니다.
- 2. 포트 5678의 CMP 카드에 연결하기 위해 텔넷 터미널을 준비합니다. 이렇게 하려면 연결을 기 다리는 동안 IP 주소를 삽입합니다.
- 3. 명령 프롬프트 또는 터미널 창에서 동일한 노드에 대한 연속 ping 시퀀스를 시작합니다.예를 들어, Windows 명령 프롬프트*에서 ping xxx.xxx.xxx -t*를 입력합니다.
- 4. CMP 카드를 재설정합니다.예를 들어 포트 23의 다른 텔넷 세션에서 ROOT 프로필로 로그인 합니다. 그런 다음 **reset** 명령을 입력하거나 CPLT(Cisco Photonics Local Terminal)를 사용합 니다.
- 5. 노드에서 ping 응답을 모니터링합니다.
- 6. 노드가 ping 요청에 응답하기 시작하면 포트 5678에서 텔넷 세션을 엽니다. B1 메시지 추적을 활성화하려면 ALLON 명령을 입력합니다.중요: 노드가 첫 번째 ping에 응답하는 즉시 포트 5678에서 로그 추적을 활성화합니다.
- 7. CMP 카드의 전체 리부팅을 기다리는 동안 3~4분의 로그 항목을 수집합니다.
- 8. 데이터를 파일에 저장합니다.**파일 이름 규칙**: 파일 이름에 데이터를 수집하는 노드에 대한 참 조가 포함되어 있는지 확인합니다. 예: NewYokTERM(151.15)C8.
- 9. ALLOFF 명령을 실행하여 텔넷 세션을 닫고 노드에 대한 ping 요청을 종료합니다.
- 10. 필요에 따라 해당 TAC 서비스 요청에 정보를 첨부(또는 복사 및 붙여넣기)합니다.

<u>IOC 및 SCF 카드 문제 해결(이러한 작업은 트래픽에 영향을 미치지 않음)</u>

구내: 영향을 받는 카드를 복구할 수 없는 경우 항상 예비 장치를 사용합니다.

#### <u>SCF 카드</u>

다음 단계를 완료하십시오.

- 1. CMP 디스플레이의 상태를 확인합니다.
- 2. SCF 장치가 삽입된 동일한 하위 랙에서 팬 트레이 중 하나를 추출합니다.

- 3. 해당 팬 알람 LED를 확인하여 SCF 유닛이 켜져 있는지 확인합니다.첫 번째 팬 트레이에서 LED가 켜지지 않으면 다른 트레이를 확인하여 LED에 문제가 없는지 확인합니다.
- 4. SCF 유닛을 물리적으로 재배치합니다.
- 5. CMP 카드 디스플레이가 깜박이는지 확인합니다.
- 6. 최종 상태 표시가 나타나는지 확인합니다.
- 7. 장치가 여전히 빈 슬롯 상태에 있으면 CMP 카드를 다시 장착합니다.
- 8. CMP가 표시하는 최종 상태를 확인합니다.
- 9. SCF를 작업 4 또는 7로 복구할 수 없는 경우 SCF를 교체합니다.
- 10. 작업 4, 7 또는 8로 SCF 카드를 복구하는 경우 FW 버전을 다시 확인하십시오. 현장 엔지니어 가 현장에 있는 동안 Cisco 공식 업그레이드 절차를 적용합니다.
- 11. 작업 4, 7 또는 8에서 문제를 해결할 경우, 해당 TAC 서비스 요청에 언제든지 해당 정보를 연 결(또는 복사 및 붙여넣기)합니다.자세한 내용은 On Site Checklists 섹션을 참조하십시오.
- 12. 새 SCF 유닛이 여전히 빈 슬롯 상태에 있는 경우 Cisco TAC에 문의하십시오.

#### <u>IOC-W 카드</u>

다음 단계를 완료하십시오.

- 1. CMP 디스플레이의 상태를 확인합니다.
- 2. IOC-W 유닛을 물리적으로 재배치합니다.
- 3. CMP 카드 디스플레이가 깜박이는지 확인합니다.
- 4. 최종 상태 표시가 나타나는지 확인합니다.
- 5. 장치가 여전히 빈 슬롯 상태에 있으면 CMP 카드를 다시 장착합니다.
- 6. CMP의 최종 상태를 확인합니다.
- 7. IOC-W를 작업 2 또는 5로 복구할 수 없는 경우 IOC-W를 교체합니다.
- 8. 작업 2, 5 또는 7로 IOC-W 카드를 성공적으로 복구하는 경우 FW 버전을 다시 확인하십시오. 현장 엔지니어가 현장에 있는 동안 Cisco 공식 업그레이드 절차를 적용합니다.
- 9. 작업 2, 5 또는 7에서 문제를 해결할 경우, 해당 TAC 서비스 요청에 언제든지 해당 정보를 연 결(또는 복사 및 붙여넣기)합니다.자세한 내용은 <u>On Site Checklists</u> 섹션을 참조하십시오.
- 10. 새 IOC-W 유닛이 여전히 빈 슬롯 상태에 있는 경우 Cisco TAC에 문의하십시오.

### <u>사이트 체크리스트</u>

| SCF 현장 체크리스트:    |        |
|------------------|--------|
| 노드 이름:           | 노드 IP: |
| SCF 위치(하위 랙/슬롯): | 날짜:    |

- 1. CMP 초기 상태: \_
- 2. 하나 이상의 팬 트레이를 추출합니다.
- 3. SCF를 물리적으로 재설치합니다.CMP 카드 표시 깜박임: 예 □아니요 □CMP 최종 상태는 무엇입니까? \_\_\_\_\_
- 4. 3단계. SCF 가시성을 "복구"했습니다. 예 □아니요 □
- 5. 3단계. "복구됨"인 경우 SCF 가시성:SCF FW 버전을 확인하고 업그레이드 절차를 적용합니다 .이 모듈을 Cisco TAC 서비스 요청에 전송/동봉하거나 첨부하십시오.
- 6. 3단계. "DID NOT RECOVER" SCF 가시성:CMP를 다시 끼웁니다.CMP 최종 상태는 무엇입니

까? \_

- 7. 6.a단계에서 SCF 가시성을 "복구"했습니까? 예 □아니요 □
- 8. 6단계가 "복구됨"인 경우 SCF 가시성:SCF FW 버전을 확인하고 업그레이드 절차를 적용합니 다.이 모듈을 Cisco TAC 서비스 요청에 전송/동봉하거나 첨부하십시오.
- 9. 6단계.a "DID NOT RECOVER(복구하지 않음)"인 경우 SCF 가시성:SCF 카드를 교체합니다.
- 10. 9.a단계에서 SCF 가시성을 "복구"했습니까? 예 □아니요 □SCF FW 버전을 확인하고 업그 레이드 절차를 적용합니다.이 모듈을 Cisco TAC 서비스 요청에 전송/동봉하거나 첨부하십시 오.
- 11. 9단계에서 "DID NOT RECOVER(복구하지 않음)"로 SCF 가시성을 확인할 경우도움이 필요 하면 Cisco TAC에 문의하십시오.

| IOC-W 온사이트 체크리스트: |        |
|-------------------|--------|
| 노드 이름:            | 노드 IP: |
|                   | 날짜:    |

- 1. CMP 초기 상태: \_
- 2. IOC-W를 물리적으로 재지정합니다.CMP 카드가 깜박이나요? 예 □아니요 □CMP 최종 상태 는 무엇입니까? \_\_\_\_\_
- 3. 2단계. IOC-W 가시성을 "복구"했습니까? 예 □아니요 □
- 4. 2단계. "복구됨"인 경우 IOC-W 가시성:IOC-W FW 버전을 확인하고 업그레이드 절차를 적용 합니다.이 모듈을 Cisco TAC 서비스 요청에 전송/동봉하거나 첨부하십시오.
- 5. 2단계. "DID NOT RECOVER(복구하지 않음)"인 경우 IOC-W 가시성:CMP를 다시 끼웁니다 .CMP 최종 상태는 무엇입니까? \_\_\_\_\_
- 6. 5단계.a에서 IOC-W 가시성을 "복구"했습니까? 예 □아니요 □
- 7. 5단계가 "복구됨"인 경우 IOC-W 가시성:IOC-W FW 버전을 확인하고 업그레이드 절차를 적용 합니다.이 모듈을 Cisco TAC 서비스 요청에 전송/동봉하거나 첨부하십시오.
- 8. 5단계.a "DID NOT RECOVER"가 IOC-W 가시성일 경우IOC-W 카드를 교체합니다.
- 9. 8.a단계에서 IOC-W 가시성을 "복구"했습니까? 예 □아니요 □IOC-W FW 버전을 확인하고 업그레이드 절차를 적용합니다.이 모듈을 Cisco TAC 케이스에 전송/동봉합니다.8단계.a "DID NOT RECOVER"가 IOC-W 가시성일 경우도움이 필요하면 Cisco TAC에 문의하십시오.